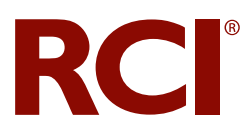

## Quick Start Flyer For Disney Vacation Club®

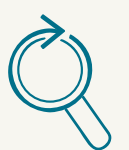

## Save time and get priority access with Ongoing Search

When you open an Ongoing Search, RCI does the work for you.

- Save time and avoid effort: RCI searches 24/7 for your exchange vacation, based on the criteria you enter. There's no need to keep going back to check for your requested vacation.
- **"Save your place in line":** Every day Member deposited weeks are matched against Ongoing Searches before they are available on RCI.com, giving Members with an open Ongoing Search prioritized access, which means you never have to worry about missing out on these new vacation opportunities!

## How to start an Ongoing Search

It's simple! Follow the same steps you would take to book your RCI vacation:

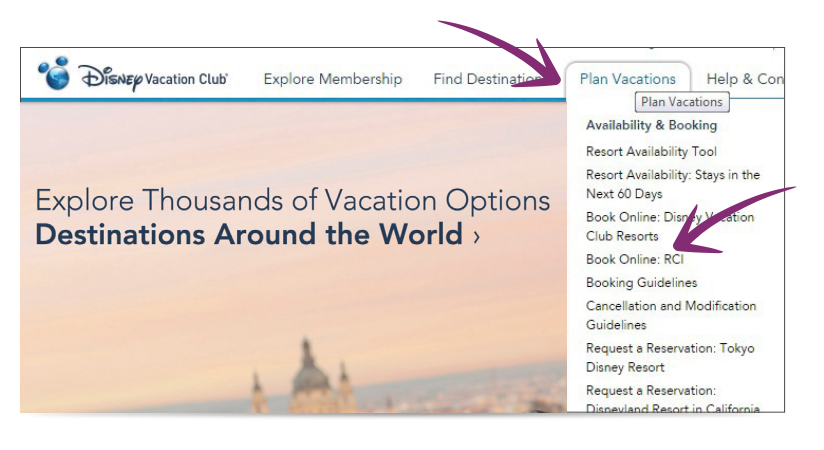

Log into your account at DisneyVacationClub.com. Under the "Plan Vacations" dropdown menu, click "Book Online: RCI"

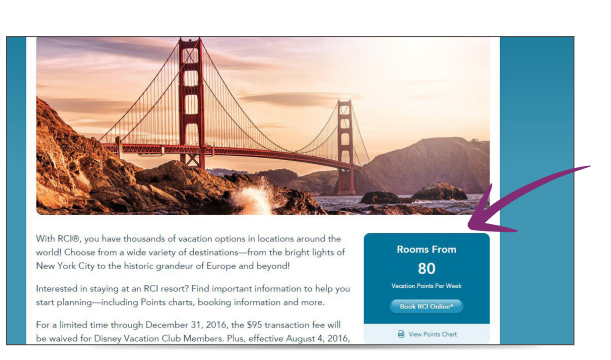

You will now be taken to the RCI How to Book section, which explains your exchange benefits through RCI. Click "**Book RCI Online**." After being prompted that you are being redirected to the RCI website, and after accepting the Terms and Conditions, you will be taken to the RCI® subscribing member website. Click on the "Exchange Search" dropdown menu and select "Exchange Search."

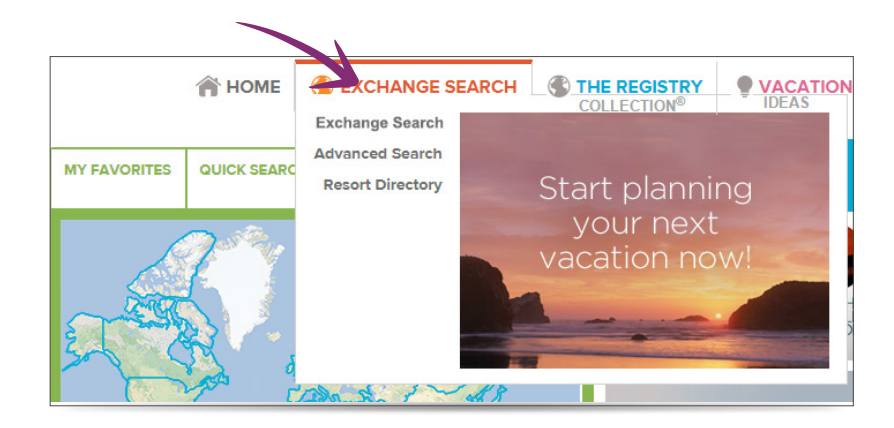

Select a **region**. You can then filter that region by **check-in month** desired and any other of the listed options located on the left side of the page. Keep filtering down to search for the vacation experience you want!

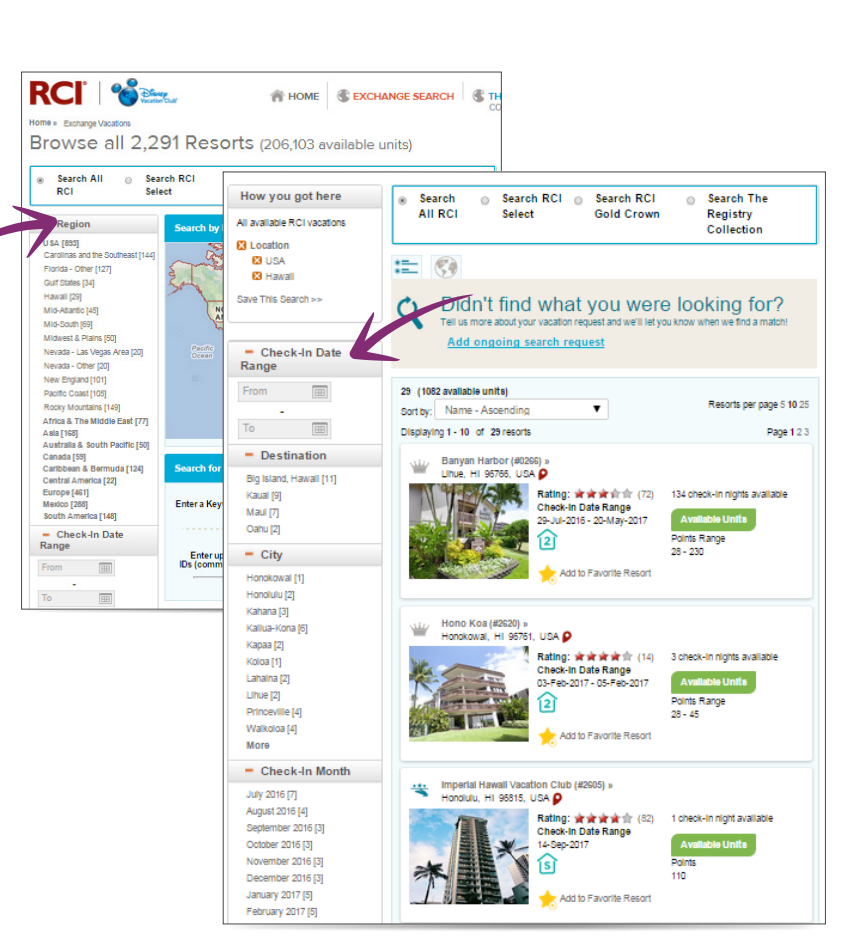

If you see a selection that you like, then you're ready to book and travel! If you don't see what you want, it's time to start your Ongoing Search.

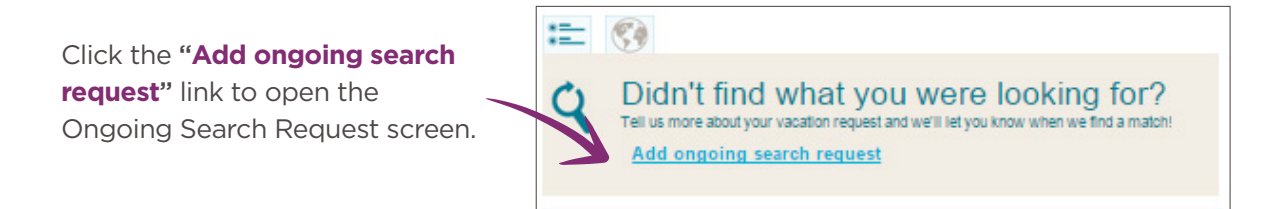

Customize your search to meet your vacation needs:

- Enter your desired resort or region and the date range in which you can travel.
- 2 Add additional resorts and/or regions of interest; you'll have better luck finding a destination and might even find something you like more!
- 3 Narrow your search to look at specific quality distinctions including The Registry Collection® program – or search all available inventory.
- 4 Specify number of guests, unit size and check-in day.
- 5 Once you've made your selections, click "**Continue**."

The system will perform a search based on your selections and let you know if there are any matches available. If you don't see what you want, click "**Start ongoing search**."<sup>1</sup>

You now will have the chance to review your search details and add a Guest Certificate<sup>2</sup> (if a friend or family member will be checking in.)

| Destination                                                             |                                                    |                                       |  |
|-------------------------------------------------------------------------|----------------------------------------------------|---------------------------------------|--|
| Region selections                                                       |                                                    |                                       |  |
| Region                                                                  | Check-in Date Range   🚺                            | All Inclusive () Remove<br>Preference |  |
| USA->Hawaii                                                             | τα:                                                | No Preference 🔻 🗙                     |  |
| Region List 2<br>Add Destination                                        |                                                    |                                       |  |
| esort Id selections                                                     |                                                    |                                       |  |
| Resort Ids                                                              | Check-In Date Range 👔                              | Remove                                |  |
|                                                                         |                                                    |                                       |  |
| Enter Resort ID                                                         | ΞΞΞ Τα                                             | E × •                                 |  |
| Enter Resort ID                                                         | Ξ. Τα                                              |                                       |  |
| Enter Resort ID                                                         | Τα                                                 | III X A                               |  |
| Enter Resort ID  Add Resorts  ccommodations                             | π                                                  | III X A                               |  |
| Enter Resort ID Add Resorts ccommodations fe: These accommodations appl | y to all of your above destination resort choices. | X X                                   |  |

Ongoing Search Request

| Region selections |                                                           |                                       |
|-------------------|-----------------------------------------------------------|---------------------------------------|
| Region            | Check-in Date Range 🌖                                     | All Inclusive () Remove<br>Preference |
| . (201) (70000)   | To:                                                       | No Preference • ×                     |
| Add Destination   | s were found. Select "Start Ongoing Search" below to ente | er your request.                      |
| Resort Start C    | Dngoing Search Back To Criteria                           |                                       |
|                   | Ш То:                                                     | X                                     |
|                   |                                                           |                                       |

RCI's system will continually search for options that match your criteria. As soon as a match is found, *Disney Vacation Club* will notify you by email.

If you enter a specific resort ID as a search criteria, *Disney Vacation Club* will confirm the reservation for you as soon as a match becomes available.

## How to get the most out of your search:

RCI offers a world of amazing destinations, including some well-kept secrets and hidden gems. When you keep your search broad, you not only increase your chances for success, but you might even experience an adventure you never expected!

- Be flexible with dates and locations.
- Search by "vacation type" rather than a specific destination.
- Consider smaller units, which can save points and open up locations that might not offer larger unit types.

RCI and related marks are registered trademarks and/or service marks in the United States and internationally. All rights reserved.

<sup>&</sup>lt;sup>1</sup> These vacations are limited and subject to availability.

<sup>&</sup>lt;sup>2</sup> Guest certificate recipient must be at least 21 years of age. Certain fees and time restrictions may apply.

CST: 2046555-50. Registration as a seller of travel does not constitute approval by the State of California. Fla. Seller of Travel Reg. No. ST-26552. **Nevada Seller of Travel Registration No. 2006-0006.** Washington Seller of Travel Reg. No. 602357907.